# Eingang einer Klageschrift

Klageschrift: präsentieren, Anlagen auf Vollständigkeit prüfen, Zuständigkeit prüfen, Foliieren

Anlegen der Akte: Aktendeckel beschriften, Aktenzeichen notieren

forumSTAR aufrufen: Zentralmaske - FB und Rolle überprüfen

# Aufruf der Akte in forumSTAR

| 🖮 forumSTAR                                           | - C                                                                                                    | ) ×     |
|-------------------------------------------------------|----------------------------------------------------------------------------------------------------|---------|
| Verfahren Verfahrensaktionen Bearbeiten Fensteransich | th Extras Text Fremdprogramme Hilfe                                                                                                    |         |
| De PZKFO: A X . C                                     | 은 은 🙈 🛃 📇 📲 🖓 🏢 💡 🛄 😵 Text                                                                                                    |         |
| Verfahren Favoriten                                   | 1. Suche 2. Termine 3. Kalender 4. Dokumente                                                                                                    |         |
| E Verfahren<br>⊕ 4 2 C 1/24                           | FB ZIV Alle zugew. FB O Filterabfrage                                                                                                    | ~       |
|                                                       | Zielobjekt Verfahren v                                                                                                    | ~ 🗀     |
|                                                       | 1. Verfahrensdaten 2. Beteiligtendaten 3. Externe Daten 4. Sondersuche                                                                                                    |         |
|                                                       | 2 C 1/24                                                                                                    | 8       |
|                                                       | VE-Verf.Art Verf. Status Verf. Status                                                                                                    | Post    |
| 1 AZ eintragen                                        | Sachgebiet v Zuständig v                                                                                                    |         |
| 2 E12 Akto stoht                                      | VE-Erl.grund V Gerichtspers. VE-                                                                                                    |         |
| 2. $\underline{F12}$ - Akte Stent                     | Eingangsdatum/anhängig seit/Erfassungszeitraum Erledigungsdatum/Erledigungszeitraum Terminzeitraum                                                                                                    |         |
| nun in der 🔨                                          | Eingangsd O anhängi O Erfassungszeit     Erfedigungsdatum O Erfedigungszeitraum                                                                                                    | han     |
| Übersicht 🔪                                           | Alle O'Am O'Zwischen O'Alle O'Am O'Zwischen O'Alle O'Am O'Zwischen                                                                                                    | ien     |
| 3. F3                                                 |                                                                                                    |         |
|                                                       | Hinzufügen Trefferanzahl Sta                                                                                                    | irten   |
|                                                       | AT Kurmihum Status Einaaagedatum aphäogia.eait Eidadigungedatum nächet                                                                                                    | 0.100/  |
|                                                       | 2 C 1/24 Kussel, D. /. Wohnausst Jaufend 26.01.2024 26.01.2024                                                                                                    | ^ N     |
|                                                       |                                                                                                    |         |
|                                                       |                                                                                                    |         |
|                                                       |                                                                                                    | ~       |
|                                                       | Image: Constraint of the second second se | seln    |
| 1_UdG (Geschäftsstelle Zivilprozess) AG Schulungsst   | ttadt 5 Letzte Suche: Übertragen 1 von 1                                                                                                    | 1 von 1 |

| 2 C 1/24 - Kussel, D/. Wohnausstatter wg. Forderun    | 9                                                   |                |                             |                             |                      |               |                     |          | - 1    | o x      |
|-------------------------------------------------------|-----------------------------------------------------|----------------|-----------------------------|-----------------------------|----------------------|---------------|---------------------|----------|--------|----------|
| Verfahren Verfahrensaktionen Bearbeiten Fensteransich | nt Extras Text Frem                                 | lprogramme     | Hilfe                       |                             |                      |               |                     |          |        |          |
| 🛤 🖛 🖻 Z K F 🕼 🖿 🗛 🔌 🛍                                 | 1 5 6 8 6                                           | ÷              |                             | 2 🖬 📲 🖷                     | Tr 📰 💡               |               |                     |          | Text   |          |
| Verfahren Favoriten                                   | 2 C 1/24                                            |                |                             |                             |                      |               |                     |          | -      |          |
| Verfahren     Af 2 C 1/24     A Pateiligte            | 1. Übersicht 2. De                                  | tails 3. Betei | iligte 4. alle Beteili      | gte 5. Termine 6. /         | Aktenkontrolle 7. Do | kumente/Nachr | ichten 8. Tätigkeit | enliste  | 2      | IV V     |
| e I Streitgegenstände                                 | Zuständig                                           | Ri'in AG Rid   | chterin Schulun             |                             | Anhängig seit        | 26.01.2024    | elektr. Eingang     | Poste    | ingang |          |
| Kontrollgegenstande     Dokumente / Nachrichten       | VE-Verfahrensart                                    | Klageverfa     | hren                        |                             | Erledigt am          |               |                     |          |        |          |
| ⊕-E Verfahrenserhebung<br>⊕-♦ Sonstiges               | Verf. Status                                        | laufend        | Abschn.                     |                             | Erledigungsgrund     |               |                     |          |        |          |
|                                                       | Gesamtstreitggst.<br>Gesamtwert<br>Sonstige Angaben | Forderung      | 3                           |                             |                      |               |                     |          |        | 2.341,20 |
|                                                       | Standorte und nächs                                 | e Frist        |                             |                             |                      |               |                     |          |        |          |
|                                                       | Kontroligege<br>Hauptakte                           | nstand         | Standort<br>Geschäftsstelle | Seit<br>16.04.2024          | Fristbe              | zeichnung     | Nächste             | Frist    | Grund  | ^        |
|                                                       | Hauptakte                                           | ~              | Geschäftsstelle             | <ul> <li>✓ 16.04</li> </ul> | 1.2024               | ~             |                     | ~        |        | ~        |
|                                                       | Tätigkeitenliste<br>Tätigkeiten                     | angefo         | irdert von an               | n Da                        | stum Art             | Status        | Raum                | Ergebnis |        | <b>^</b> |
|                                                       |                                                     |                |                             |                             |                      |               |                     |          | Übe    | mehmen   |
| 1_UdG (Geschäftsstelle Zivilprozess) Notizen 0        |                                                     | VENr. 22       |                             |                             |                      |               |                     |          |        | 1 von 1  |

#### Erfassung der Beteiligten in forumSTAR

| normale Beteiligte:        | kann jeder erfassen (z. B. Kläger Beklagte, Zeuge)<br>Eintrag "Neu" bzw. "Beteiligte zuordnen" |
|----------------------------|------------------------------------------------------------------------------------------------|
| <u>spezielle Personen:</u> | nur Fachanwendungsbetreuer können diese erfassen, nur Suchen                                   |

möglich (z. B. SV, Dolmetscher, Behörden)

Eintrag "Neu" bzw. "Beteiligte zuordnen"

| 2 C 1/24 - Kussel, D/. Wohnausstatter wg. Forder   | ung                          |                                         |                        |                       |                                    | -              |            |
|----------------------------------------------------|------------------------------|-----------------------------------------|------------------------|-----------------------|------------------------------------|----------------|------------|
| Verfahren Verfahrensaktionen Bearbeiten Fensterans | icht Extras Text Fremdprogra | amme Hilfe                              |                        |                       |                                    |                |            |
| 8 PZKF0: - 8 × 4                                   |                              | ム 🏊 🏝 🏝 🏝 🗮 🔳                           | -4 T T T 1             |                       |                                    | т              | ext        |
| Verfahren Favoriten                                | 2 C 1/24                     |                                         |                        |                       |                                    | <b></b>        | ZIV V      |
| ia-∰ 2 C 1/24                                      | 1. Übersicht 2. Details 3    | 8. Beteiligte 4. alle Beteiligte 5. Ter | mine 6. Aktenkontrolle | 7. Dokumente/Nachrich | nten 8. Tätigkeitenliste           |                |            |
| ⊕ ♦ Beteiligte<br>⊕ ∎ Streitgegenstände            |                              |                                         |                        |                       | ~                                  |                |            |
| Bokumente / Nachrichten                            | 1. Übersicht 2. Details      | 3. Adressen 4. Bankverbindung           |                        |                       |                                    |                |            |
| ⊕-F] Verfahrenserhebung<br>⊕-◆ Sonstiges           | Kompletteingabe              |                                         |                        |                       |                                    |                |            |
|                                                    | Rolle                        |                                         | ×                      | Kommunik              | ation                              | Nummer/Adresse |            |
|                                                    | Anrede /Titel                | ~                                       | ~                      |                       |                                    |                | ^          |
|                                                    | Name                         |                                         |                        |                       |                                    |                | ~          |
|                                                    | Vornamen                     |                                         |                        | Telefon geschäftlich  | n ~                                |                | <b>^</b>   |
|                                                    | Postzusatz                   |                                         |                        | AT normal             | <ul> <li>Adressart priv</li> </ul> | at             | ✓ AS       |
|                                                    | Straße Nr.                   |                                         |                        | 🗌 ohne fe             | sten Wohnsitz                      | 🗌 unbekannt    |            |
|                                                    | PLZ/Ort                      |                                         | ~ F                    | Fach                  |                                    |                |            |
|                                                    | Geburts-/Sterbedatum         |                                         |                        |                       |                                    |                |            |
|                                                    | Geburtsname                  |                                         |                        |                       |                                    |                |            |
|                                                    | Geburtsort                   |                                         |                        |                       |                                    |                |            |
|                                                    | Geburtsland                  |                                         | ×                      | GZ                    |                                    |                |            |
|                                                    | Staatsangehörigkeit          |                                         | ¥                      | Zuordnung             |                                    |                | ~          |
|                                                    | Neu (F8)                     | Beteiligten zuordnen                    |                        |                       |                                    | Bet übe        | mehmen     |
|                                                    |                              |                                         |                        |                       |                                    |                | Übernehmen |
|                                                    |                              |                                         |                        |                       |                                    |                |            |

IMMER:Überprüfung, ob Personendaten bereits gespeichert sindSuche nach Unbekannt + F12 bzw. Suchen mit Suchoption

#### "<u>Neu"</u>

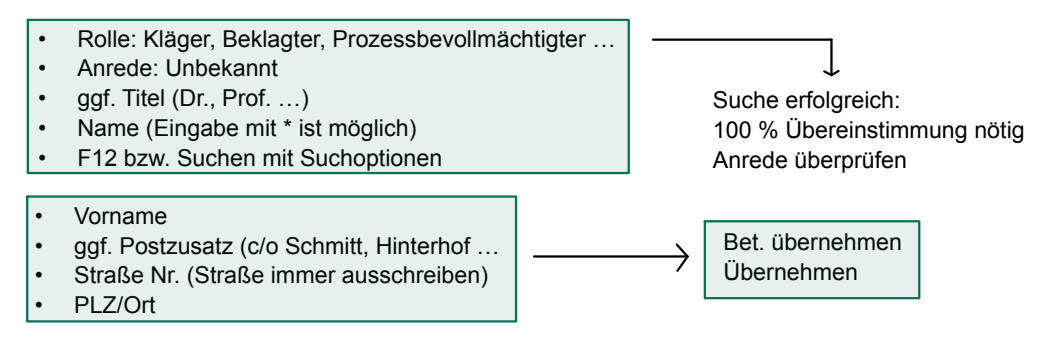

|                                                                                                    | a ng. ronacian | 9                                                                            |                                                                                                    |                |                                                                                    |                                                               |          |                        |
|----------------------------------------------------------------------------------------------------|----------------|------------------------------------------------------------------------------|----------------------------------------------------------------------------------------------------|----------------|------------------------------------------------------------------------------------|---------------------------------------------------------------|----------|------------------------|
| Verfahren Verfahrensaktionen Bearbeiten                                                                                                    | Fensteransic   | ht Extras Text Fremdpr                                                       | rogramme Hilfe                                                                                               |                |                                                                                    |                                                               |          |                        |
| 🛝 🗢 Р Z K F 🕼 🖿 🖻                                                                                                    | 5 X % 6        | 1 10 12 <b>1</b>                                                             | <b>└ ^ × º ª ª ユ ユ ニ ฅ Ⅲ</b>                                                                                 | -# T. Tr       | 8                                                                                  |                                                               | 1        | Text                   |
| Verfahren Favoriten                                                                                                    | ;              | 2 C 1/24                                                                     |                                                                                                    |                |                                                                                    |                                                               | 8        | ZIV 🗸                  |
| Vertarten     Vertarten     Vertarten     Vertarten     Vertarten     Vertarten     Vertarten     Vertarten     Vertarten     Vertarten     Vertarten     Vertarten     Vertarten     Vertarten     Vertarten     Vertarten     Vertarten     Vertarten     Vertarten     Vertarten     Vertarten     Vertarten | ner            | 1. Übersicht 2. Detai<br>1. Übersicht 2. Detai<br>Speichern unter<br>Rufname | Is 3. Beteiligte 4. alle Beteiligte 5. Tr<br>Wohnausstatter, Beklagter<br>ills 3. Adressen 4. Bankverbindung | ermine 6. Akte | nkontrolle 7. Dokumer<br>Registerbehorde<br>Im Ausland Regist<br>Registerart / Nr. | IterGericht                                                   |          | ×                      |
| v. d. d.<br>Geschäftsführ<br>Vorstand, Elte                                                                                                    | rer,           | Briefanrede S<br>Weiterer Name<br>Namenszusatz<br>Funktionszusatz            | ehr geehrte Damen und Herren                                                                                 | ~<br>~         | Kostenbefreiung ke<br>Zustellungsart Pr<br>sonstige Angaben<br>PfüB/Zahlungsverbo  | eine Kostenbefreiung<br>ostzustellungsauftrag<br>ot/Abtretung |          | >                      |
|                                                                                                    |                | Familienstand<br>Beruf<br>Sprachen                                           |                                                                                                    |                | Verwahrgegenstän<br>Ansprechpartner                                                | nde                                                           |          |                        |
|                                                                                                    |                |                                                                              |                                                                                                    |                | Status                                                                             | aktiv                                                         |          | ~                      |
|                                                                                                    |                | Bet-Endegrund<br>Neu (F8)                                                    | Beteiligten zuordnen                                                                                         |                | Beteiligt von / bis                                                                | 04.04.2024                                                    | Bet. übe | ernehmen<br>Übernehmen |
| Beklagter W                                                                                                    | Vohnau2        |                                                                              | Wohnausstatter                                                                                               |                |                                                                                    |                                                               |          | 1 von 1 (3)            |

#### "Beteiligte zuordnen"

| 📃 2 C 1/24 - Kussel, D/. Wohnausstatter wg. Forderung | )                                     |                                         |                                |                                  | – 🗆 X           |
|-------------------------------------------------------|---------------------------------------|-----------------------------------------|--------------------------------|----------------------------------|-----------------|
| Verfahren Verfahrensaktionen Bearbeiten Fensteransich | it Extras Text Fremdprogra            | mme Hilfe                               |                                |                                  |                 |
| R = PZKF0:                                            | ) ちっぷ �� <u>‡</u> ,                   | 4 📥 📥 📥 📇 🔳 🗕                           | 8 T. Tr. 🔳 🤋                   |                                  | Text            |
| Verfahren Favoriten                                   | 2 C 1/24<br>1. Übersicht 2. Details 3 | . Beteiligte 4, alle Beteiligte 5. Term | ine 6. Aktenkontrolle 7. Dokur | mente/Nachrichten 8. Tätigkeiter | nliste ZIV V    |
| B-E Streitgegenstände                                 |                                       |                                         |                                | Y                                |                 |
| B-     Dokumente / Nachrichten     Der                | 1. Übersicht 2. Details               | 3. Adressen 4. Bankverbindung           |                                |                                  |                 |
| ⊕ ◆ Sonstiges                                         | Kompletteingabe                       |                                         |                                |                                  |                 |
|                                                       | Zuordnung / Liste                     | ×                                       | <u> </u>                       | Kommunikation                    | Nummer/Adresse  |
|                                                       | Anrede /Titel                         | ¥                                       |                                |                                  |                 |
|                                                       | Vornamen                              |                                         | Telefor                        | n geschäftlich 🗸 🗸               |                 |
|                                                       | Postzusatz                            |                                         | AT                             | normal v Adressart               | privat v AS     |
|                                                       | Straße Nr.                            |                                         |                                | ohne festen Wohnsitz             | 🗌 unbekannt     |
|                                                       | PLZ/Oft                               |                                         | ✓ Fach                         |                                  |                 |
|                                                       |                                       |                                         | Beginn / B                     | Ende                             |                 |
|                                                       |                                       |                                         | Nachweis                       | S                                |                 |
|                                                       |                                       |                                         |                                |                                  |                 |
|                                                       |                                       |                                         | GZ                             |                                  |                 |
|                                                       |                                       |                                         | Zuordnu                        | KI Kussel, Do                    | ris             |
|                                                       | Neu (F8)                              | Beteiligten zuordnen                    |                                |                                  | Bet. übernehmen |
|                                                       |                                       |                                         |                                |                                  | Übernehmen      |
|                                                       |                                       |                                         |                                |                                  |                 |

#### RA zuordnen:

- Zuordnung (Prozessbevollmächtigter)
- Liste: Kanzlei
- Anrede: RA
- Name
- F12 bzw. Suchen mit Suchoption
- Auswahl aus Liste
- GZ vom RA

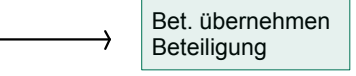

alle Beteiligten eingetragen: Stammdatenblatt (Text1815) in 1. Heftung der Akte einheften - keine Foliirung

# Prüfung des Vorschusses

Kosten vollständig gedeckt bzw. PKH-Antrag = Vorlage an Richter Kosten nicht gedeckt = VKR erstellen

# Erstellung der VKR in forumSTAR

# K-Maske - Stift - "Neue KR"

| 2 C 1/24 - Kussel, D/. Wohnausstatter wg. Forderu   | ng Kostenberechnung   |                     |                |                    |                 |                        |                  | -             |              |
|-----------------------------------------------------|-----------------------|---------------------|----------------|--------------------|-----------------|------------------------|------------------|---------------|--------------|
| Verfahren Verfahrensaktionen Bearbeiten Fensteransi | cht Extras Text Fremd | orogramme Hilfe     |                |                    |                 |                        |                  |               |              |
| B = PZKFD Baxe                                      | 🍵 🖸 🖓 🖓               | ± _ × * * *         | 1.2.2.1        | - + T R            | 2 8             |                        |                  |               | Text         |
| Verfahren Favoriten                                 | 1                     |                     |                |                    |                 |                        |                  |               |              |
| □- 2 Verfahren                                      | 2 C 1/24              |                     |                |                    |                 |                        |                  |               | ZIV ~        |
| E ▲ 2 C 1/24                                        |                       | E Vorschussanfo     | rderung (Anfo  | rderung durch KE   | J) 16.04.20     | 24 Amtsgeric V         | Standard persone | nbezogen      |              |
| Beteiligte<br>B->> Kläger / Antragsteller           | 1. Standard 2. Stan   | dard plus 3 Kostens | chuldner Auswa | abl 4 Kostenzuordr | nung 5 Verre    | achnung 6 Kostenübersi | cht              |               |              |
| Beklagte / Antragsgegner     Streitegenstände       | La Versebussen        |                     |                | 1                  | inding 5. Yerre | turnel Kasteria era    |                  | 0004          |              |
| B- Kontrollgegenstände                              | An Vorschussahl       | orderung (Aniorde   | rung du V      | <u> </u>           |                 | Auswani Kostengesetz   | GKG ab 01.01.2   | 2021          | ~            |
| Dokumente / Nachrichten     Dokumente / Nachrichten | Koste                 | nTB                 | Kurztext       | direkt F           | Faktor/Anzahl   | Wert                   | Betrag           | Gesamtbetrag  | 357,00       |
| 🕀 🔶 Sonstiges                                       | 1210                  | All                 | g. ven.geb.    | P 10,              | ,0              | 2.341,20               | -                | KS 1 direkt   | 0,00         |
|                                                     |                       |                     |                |                    |                 |                        |                  | KS 2 direkt   | 0,00         |
|                                                     |                       |                     |                |                    |                 |                        |                  | 711 verteilen | 357.00       |
|                                                     |                       |                     |                |                    |                 |                        | \ .              | La fontenen   | 001,00       |
|                                                     | 2                     | ×                   | ~              | ~ - V              |                 |                        | <u>^</u>         |               |              |
|                                                     | Kostenschuldner 1     |                     |                |                    | Kost            | tenschuldner 2         |                  |               |              |
|                                                     | Kläger, Kussel, I     | Doris 3             | × 🗆            | PKH                |                 |                        | × .              | 🗌 РКН         |              |
|                                                     | Anteil KS1 Z          | <b>1</b> 1 /        | 1 ->           | 35                 | 57,00 Ant       | eil KS2                | 1                | >             | 0,00         |
|                                                     | direkt zugeordnet     |                     | •              |                    | 0,00 dire       | ekt zugeordnet         |                  | •             | 0,00         |
|                                                     | Zahlungen             |                     | 1.             |                    | 0,00 Zah        | nlungen                | .1.              |               |              |
|                                                     | Restbetrag / Übersc   | huss                |                | 35                 | 57,00 Re:       | stbetrag / Überschuss  |                  |               | 0,00         |
|                                                     | Überschuss von2       |                     | Ј.             |                    | Üb              | erschuss von 1         |                  | J.            |              |
|                                                     | Endbetrag             |                     |                | 35                 | 57,00 End       | dbetrag                |                  |               | 0,00         |
|                                                     | Kostenzusatz Verfahr  | en                  |                |                    |                 |                        |                  |               | ×            |
|                                                     | Nava 1/D              | and Falls and a     |                |                    |                 |                        | Facination       | 7             | Observations |
| L                                                   | Neue KR Ent           | wun Endemen         |                |                    |                 |                        | Freigeben        | zuruckzienen  | Opernenmen   |
| 1 UdG (Geschaftsstelle Zivilprozess)   AG Schulungs | stadt 5               |                     |                |                    |                 |                        |                  |               | 0 von 1      |

# Karteikarte 1. Standard:

- 1. <u>Achtung:</u> Schlusskostenrechnung in Vorschussanforderung (Anforderung durch KEJ)
- 2. KV-Nr. 1210 Tab (Felder werden automatisch ausgefüllt) Hochschießen (obere Tabelle wird ausgefüllt)
- 3. Kostenschuldner eintragen
- 4. Anteil eintragen

| 2 C 1/24 - Kussel, D/. Wohnausstatter wg. Forderung                 | g Kostenbe               | erechnung                           |                                                     |                             |             |                          |                                                                                   |                        |                                |             | -            |             | ×   |
|---------------------------------------------------------------------|--------------------------|-------------------------------------|-----------------------------------------------------|-----------------------------|-------------|--------------------------|-----------------------------------------------------------------------------------|------------------------|--------------------------------|-------------|--------------|-------------|-----|
| Verfahren Verfahrensaktionen Bearbeiten Fensteransich               | nt Extras T              | ext Fremdpro                        | ogramme Hilfe                                       |                             |             |                          |                                                                                   |                        |                                |             |              |             |     |
| R . PZKFO: Maxed                                                    | 1 10 10                  | € ₫‡                                | <b>*_</b> **_ **                                    | 1.12.1                      | ■ 中市        | Tk 🕅                     | 8                                                                                 |                        |                                |             |              | Text        |     |
| Verfahren Favoriten                                                 | 2 C 1/24                 | 4                                   |                                                     |                             |             |                          |                                                                                   |                        |                                |             | 8            | ZIV         |     |
|                                                                     | 1. Standa                | ard 2. Standa                       | E Vorschussanford<br>ard plus 3. Kostensch          | erung (Anfe<br>huldner Ausv | orderung du | rch KEJ) 1<br>nzuordnung | 5. Verrechnung 6. Kostenübe                                                       | sersicht               | tandard pe                     | ersonenbezo | ogen         |             |     |
| 🕀 🔁 Kontroligegenstände                                             | Nr                       | Rolle                               | Name Vorname                                        | Geb.                        | GrDatum     | РКН                      | Anschrift                                                                         | A                      | dressart                       |             |              |             |     |
| ∰ Dokumenta / Nachuldten<br>⊕ ∰ Vardahrenserhebung<br>⊕ ✦ Bonstiges | 1 Kläg<br>Proz<br>1 Bekl | rone<br>ger<br>zessbevoll<br>lagter | Kussel, Doris<br>Hermann, Andreas<br>Wohnausstatter | ;                           |             | 1234<br>1082<br>1078     | 15 Berlin, Buschallee 1<br>27 Berlin, Willmanndamm 10<br>31 Berlin, Goltzstraße 1 | priva<br>gesc<br>priva | näftlich                       |             |              |             | ^   |
|                                                                     |                          |                                     |                                                     |                             |             |                          |                                                                                   |                        |                                |             | $\mathbf{v}$ |             | ~   |
|                                                                     | Kostensch                | huldner                             | Gruppe                                              |                             |             |                          |                                                                                   |                        | *                              | ✓ Alte      | rnativer RE  | Zweitschuld | ner |
|                                                                     | Gruppe<br>-<br>-         | Roll<br>Kläger<br>Prozessb          | e Name V<br>Kussel, Dori<br>evollHermann, Ar        | orname<br>S<br>ndreas       | Geb./GrDa   | tum PKH                  | Anschrift<br>12345 Berlin, Buschallee 1<br>10827 Berlin, Willmannda               | RE<br>AR               | Adress<br>privat<br>geschäftli | ch ←        |              |             | ^   |
|                                                                     |                          |                                     |                                                     |                             |             |                          |                                                                                   |                        |                                |             |              |             | ~   |
|                                                                     | Neue K                   | GR Entwo                            | urf Entfernen                                       |                             |             |                          |                                                                                   |                        | Freigel                        | ben Zurüc   | kziehen      | Übernehmer  | n   |
| 1 UdG (Geschäftsstelle Zivilprozess) AG Schulungsst                 | adt 5                    |                                     |                                                     |                             |             |                          |                                                                                   |                        |                                |             |              | 1 yon 3     | -   |

#### Karteikarte 2. Kostenschuldner Auswahl

- 1. Prozessbevollmächtigten markieren
- 2. "Alernativer RE"
- 3. RA steht in der Übersicht der Kostenschuldner als AR

| 2 C 1/24 - Kussel, D/. Wohnausstatter wg. Forderun   | ng Kostenberechnung                                                                                                 |                                                                               |                                                                  |                                                                    |                                                           |                                            | -                         |            |
|------------------------------------------------------|----------------------------------------------------------------------------------------------------|-------------------------------------------------------------------------------|------------------------------------------------------------------|--------------------------------------------------------------------|-----------------------------------------------------------|--------------------------------------------|---------------------------|------------|
| Verfahren Verfahrensaktionen Bearbeiten Fensteransic | ht Extras Text Fremdprogramm                                                                                        | e Hilfe                                                                       |                                                                  |                                                                    |                                                           |                                            |                           |            |
| B PZKFD: Maxe                                        | ● ♡ ? <b>? * ± ∠</b> ;                                                                                              | × 🙇 a 2 2: I                                                                  | 日本市政部                                                            | 8                                                                  |                                                           |                                            |                           | Text       |
| Verfahren Favoriten    Verfahren                     | 2 C 1/24<br>C 1/24<br>E Vorsc<br>1. Standard 2. Standard plus<br>Kostenvermerk Verfahren<br>Gruppe Role<br>- Kläger | hussanforderung (Anf<br>3. Kostenschuldner Ausv<br>Name Vorn<br>Kussel, Doris | orderung durch KEJ)<br>vahl 4. Kostenzuordnur<br>name RE P<br>AR | 16.04.2024 Amtsge<br>ng 5. Verrechnung 6<br>KH Endbetrag<br>357,00 | eric St<br>Kostenübersicht<br>Formular<br>Kostennac. Entr | andard personent<br>Status<br>vurf         | Dezogen                   | ZIV ~      |
| tr ♥ Sonsages                                        | Eintrag Ändern                                                                                                    | ZA                                                                            | Bez. d. Sache                                                    | Kussel, D. J. Woh                                                  | nausstatter                                               | Verwerfen<br>Formular                      | Eintragen<br>FV 31/Kosten | Mit        |
|                                                      | Endbetrag<br>Betroffene Rechnungen<br>Rechnungszusatz                                                               | 357,00                                                                        | freigegeben am                                                   |                                                                    | betr. Re                                                  | Empfangsber<br>RE-Nummer<br>echnungen man. |                           | ~          |
|                                                      | Kostenvermerk Person                                                                                                |                                                                               | · · · · · · · · · · · · · · · · · · ·                            |                                                                    | Kostenzusatz LJ                                           | ĸ                                          |                           | ~          |
|                                                      | Neue KR Entwurf Entfei                                                                                              | men                                                                           |                                                                  |                                                                    |                                                           | Freigeben                                  | rückziehen                | Übernehmen |
| 1 UdG (Geschäftsstelle Zivilprozess) AG Schulungss   | stadt 5                                                                                                    |                                                                               |                                                                  |                                                                    |                                                           |                                            | *                         | 1 yon 1    |

## Karteikarte 3. Kostenübersicht:

- 1. Bez. der Sache = Kurzrubrum auf Vollständigkeit prüfen ("Eintrag ändern" "Eintragen")
- 2. Freigeben neues Fenster erscheint (Auf Richtigkeit prüfen) Freigabe Wechsel ins Textsystem

#### Kostenrechnung im Textsystem:

- 1. Drucken
- 2. Schließen NICHT Speichern
- 3. Rückkehr zur Verfahrensmaske (Verfahren öffnen)

# aktenmäßige Bearbeitung der Kostenrechnung:

- VKR unterschreiben
- in 2. Heftung der Akte heften, Foliieren, Eintrag der VKR im Innenaktendeckel
- Frist setzen: 6 Monate (Akte und forumSTAR)

## Fristen setzen in forumSTAR

| 2 C 1/24 - Kussel, D/. Wohnausstatter wg. Forderung                                                                                                    |                                                                                                    | – 🗆 X           |
|----------------------------------------------------------------------------------------------------|----------------------------------------------------------------------------------------------------|-----------------|
| Verfahren Verfahrensaktionen Bearbeiten Fensteransicht                                                                                                    | Extras Text Fremdprogramme Hilfe                                                                                                    |                 |
| B PZKF0: × • •                                                                                                    | りった。●〒AATTTTTT ● ● ● ● ● ● ● ● ● ● ● ● ● ● ● ●                                                                                                    | Text            |
| Verfahren Favoriten                                                                                                    | 2 C 1/24                                                                                                    | 🕮 ziv 🗸         |
| Verfahren     Verfahren     Verfahren | 2 C 1/24         1. Übersicht 2. Details 3. Beteiligte 4. alle Beteiligte 5. Termine 6. Attenkontrolle 7. Dokumenter/Nachrichten 8. Tätipkeitenliste         1. Fintter/Standorte 12. Betaiten 3. Atteneinsicht/ versendung 4. Kontrollgegenstande         Kontrollgegenstand         Kontrollgegenstand         Kontrollgegenstand         Colspan="2">Eried Datum         Heindreit 2. Belatten 3. Atteneinsicht/ versendung 4. Kontrollgegenstande         Kontrollgegenstand         Standort 2. Belatten 13. Atteneinsicht/ versendung 4. Kontrollgegenstände         Fried Datum         Ceschaftsstelle 16.04.2024 WV Geschäftss. Mil 16.10.2024 Blatt 3         Neue Frist         Eintrag Kopieren         Eintrag Åndem | Cibernehmen     |
|                                                                                                    | Detail<br>Kontroligegenstand Hauptakte Standort Geschäftsstelle                                                                                                    |                 |
|                                                                                                    | Fristbezeichnung WV Geschäftsstelle Grund Blatt 3                                                                                                    | ~               |
|                                                                                                    | Fristbeginn Di 16.04.2024 🗸 🗌 Genaue Frist                                                                                                    | Frist erledigen |
|                                                                                                    | Daver         Fristdaveri-ende         Mi 16:10:2024           Alle           bis zum           Monalich         Am          bis zum           Jähnlich         Am          bis zum           Nächstes         Fristende         16:10:2024                                                                                                    | ~<br>~<br>~     |
| 1_UdG (Geschäftsstelle Zivilprozess) Notizen 0                                                                                                    | VEN: 22                                                                                                    | 1 von 1         |

- Fristen IMMER auf Karteikarte 6. Aktenkontrolle setzen
- Stift bzw. "Neue Frist"
- Fristbezeichnung
- ggf. Fristbeginn
- Fristende
- Grund: u. a. Seite der Akte
- Übernehmen
- Akte wegfächern

Anzeige der zunächst ablaufenden Frist

| Hauptakte Geschäftsstelle 16.04.2024 WV Geschäftsstelle Mi 16.10.2024 Blatt 3 |
|-------------------------------------------------------------------------------|

Karteikarte 1. Übersicht